#### Santa Cruz (SZ) Outreach Module

# **Provider Training**

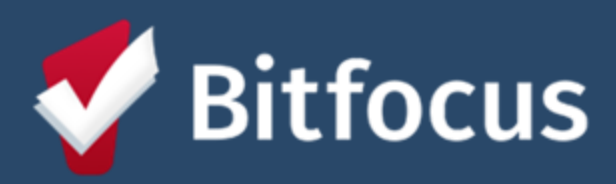

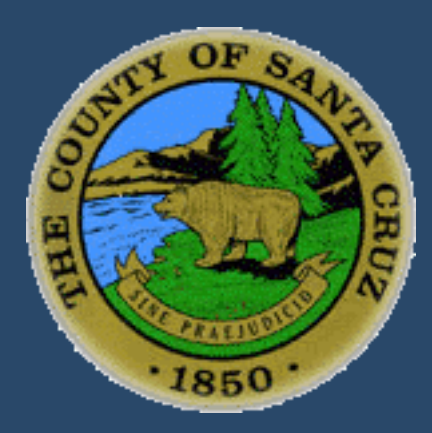

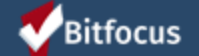

Confidential and Proprietary | © Copyright 2022 Bitfocus Inc., All Rights Reserved.

June 15, 2022

#### Housekeeping

- Training is being recorded and will be posted
- Use the "chat box" for questions
- There will be Q&A at the end
- Client level data is made up
- All participants will be muted

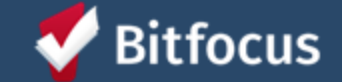

#### Agenda

- Welcome & Introductions
- Importance of Outreach
- Orientation to the Outreach Module
- Encampment Creation
  - Overview
  - Creating Encampments
- Individuals & Outreach
- Location Tab
- Q&A
- Wrap Up

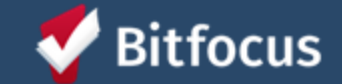

### Bitfocus Project Team

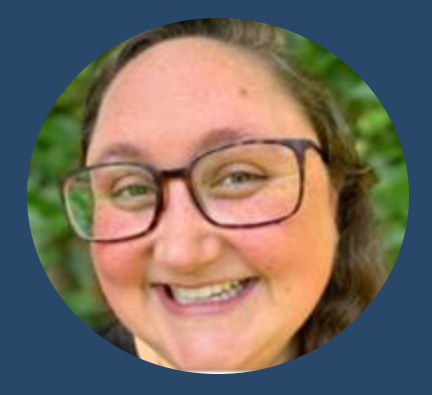

Melissa Wheeler Project Lead Project Manager Professional Services

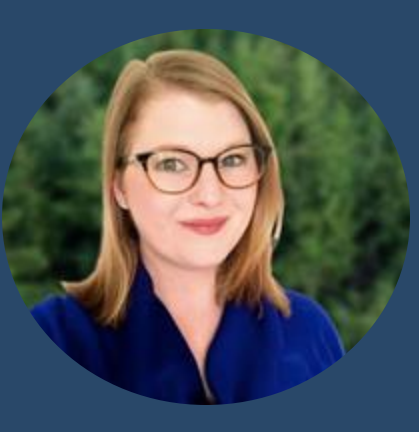

Marti Phillips Senior Project Manager Professional Services

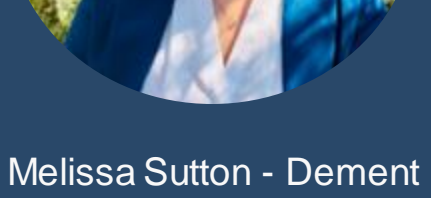

Melissa Sutton - Dement Project Administrator Community Administration

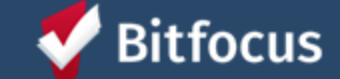

## Importance of Outreach

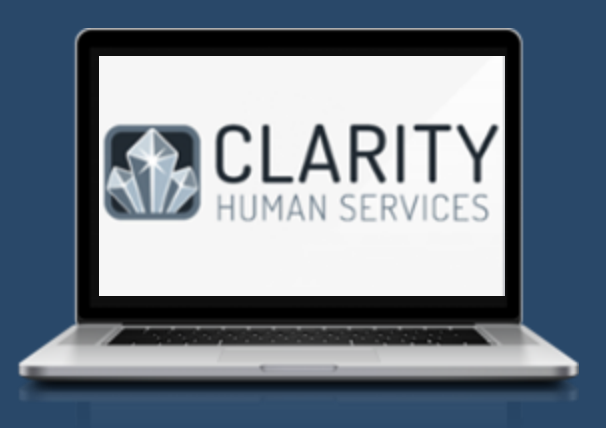

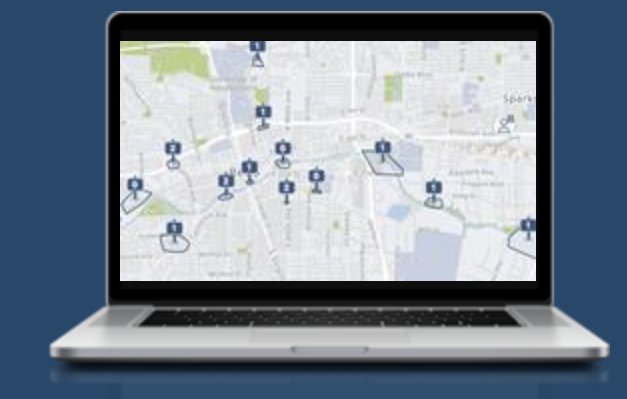

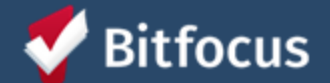

### What is the Outreach Module?

- Fully integrated module of Clarity Human Services
- Provides a central place to view and interact with client location data
- Reflects the location of encampments and sheltered individuals within the community
- Helps increase coordination among outreach teams to provide whole person care
- Fully compatible with mobile devices and built for use in the field

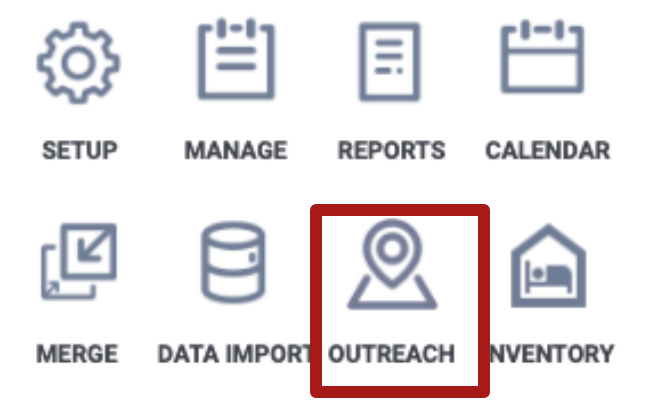

### **Core Elements of Effective Outreach**

- Efforts are systematic, coordinated, and comprehensive
- Efforts are housing focused
- Efforts are person-centered, trauma-informed, and culturally responsive
- Efforts emphasize safety and reduce harm

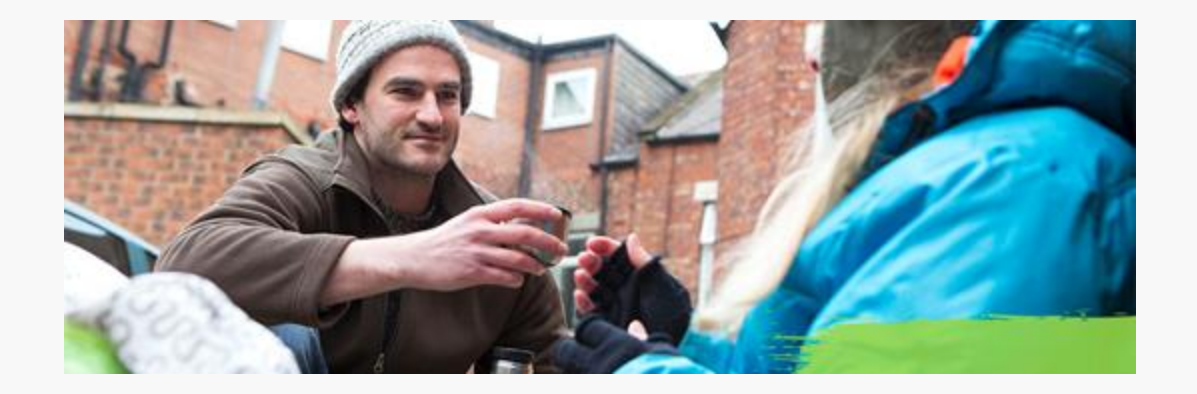

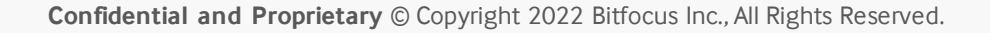

### Orientation to the Module

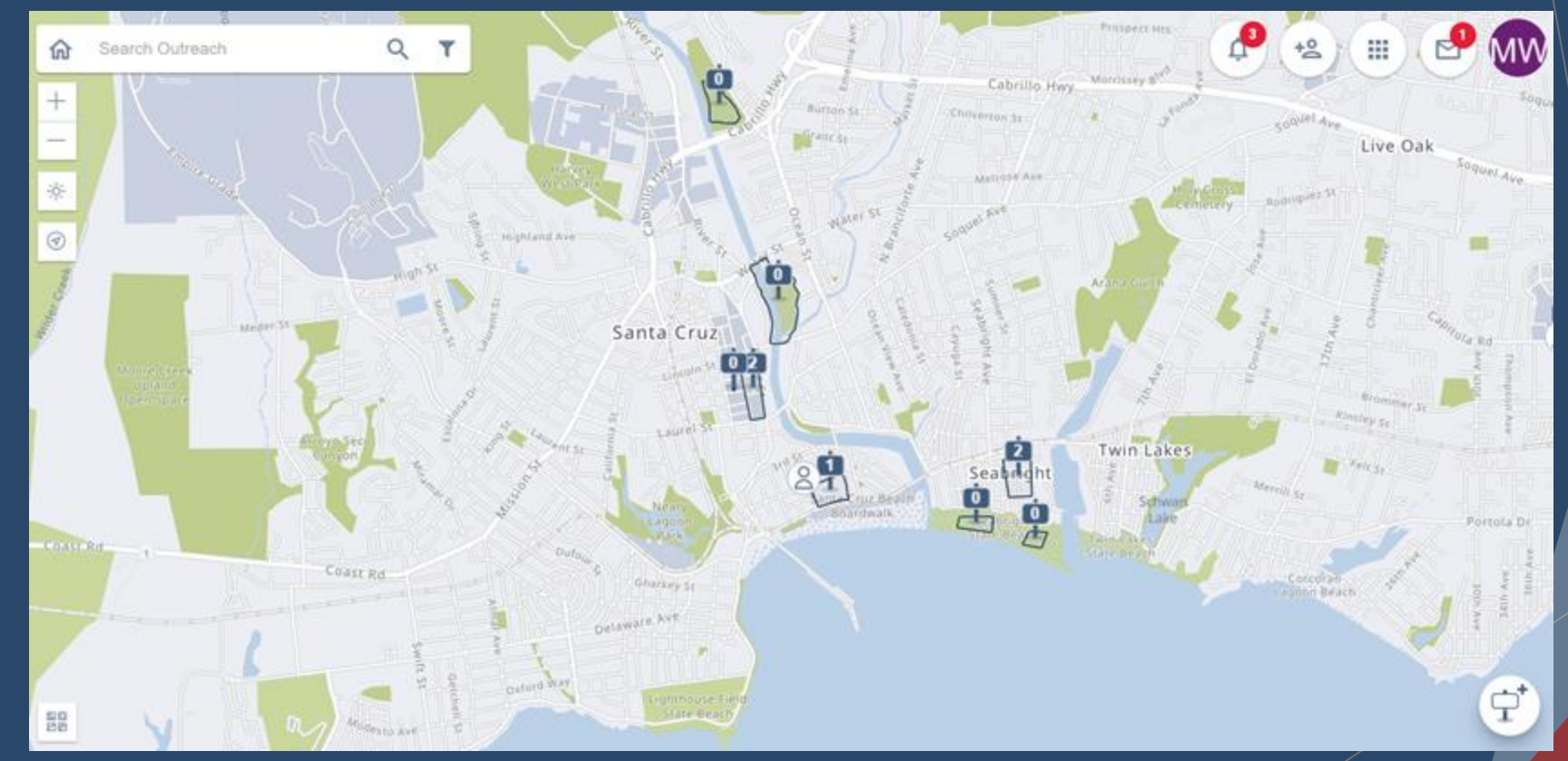

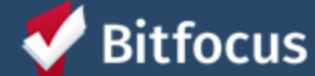

### Access to Outreach

• Access Outreach by navigating to the Launchpad and selecting Outreach

| Santa Cruz Outreach Demo Agency                                |                    | Melissa Wheeler,<br>Santa Cruz Outreach Demo Agency ~ |
|----------------------------------------------------------------|--------------------|-------------------------------------------------------|
| SEARCH FOR A CLIENT                                            |                    | Your recent client searches:                          |
| Q Enter search terms for a client                              |                    | Bitfocus Test                                         |
| Use full name, partial name, date of birth or any combination. | ding new client(s) |                                                       |

### **Overview of Features**

- Alerts and notes are accessed using the bell icon
- Add individuals to the map by using the person icon
- Use the Outreach Launchpad to Navigate back to Clarity Human Services
- Access the Clarity Human Service inbox using the envelope icon

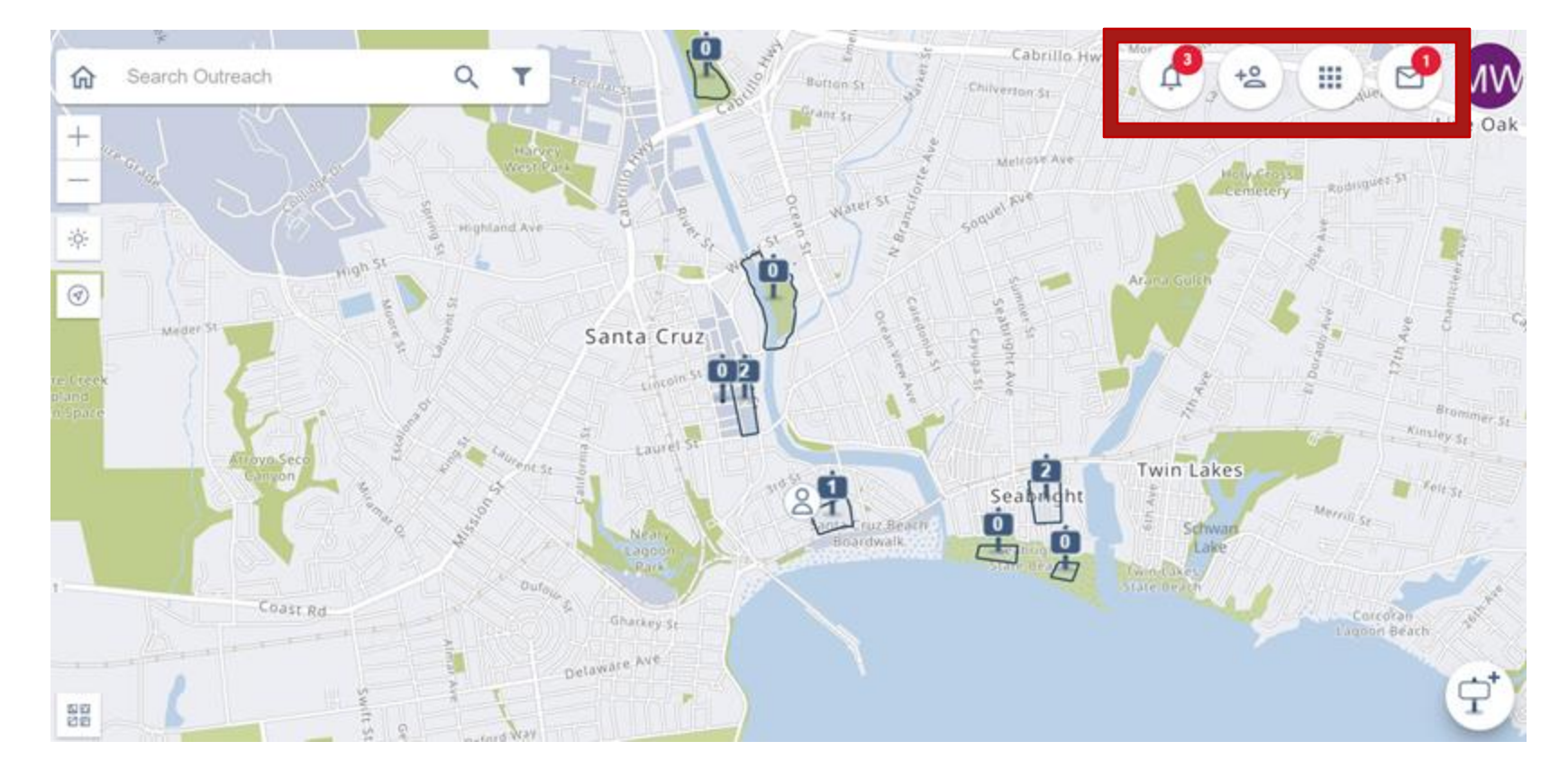

### **Overview of Features**

- Use the home Icon to return to the default location of the community
- Search for an address or encampment by using the magnifying glass
- Enable data filters to users to display filter views on the map

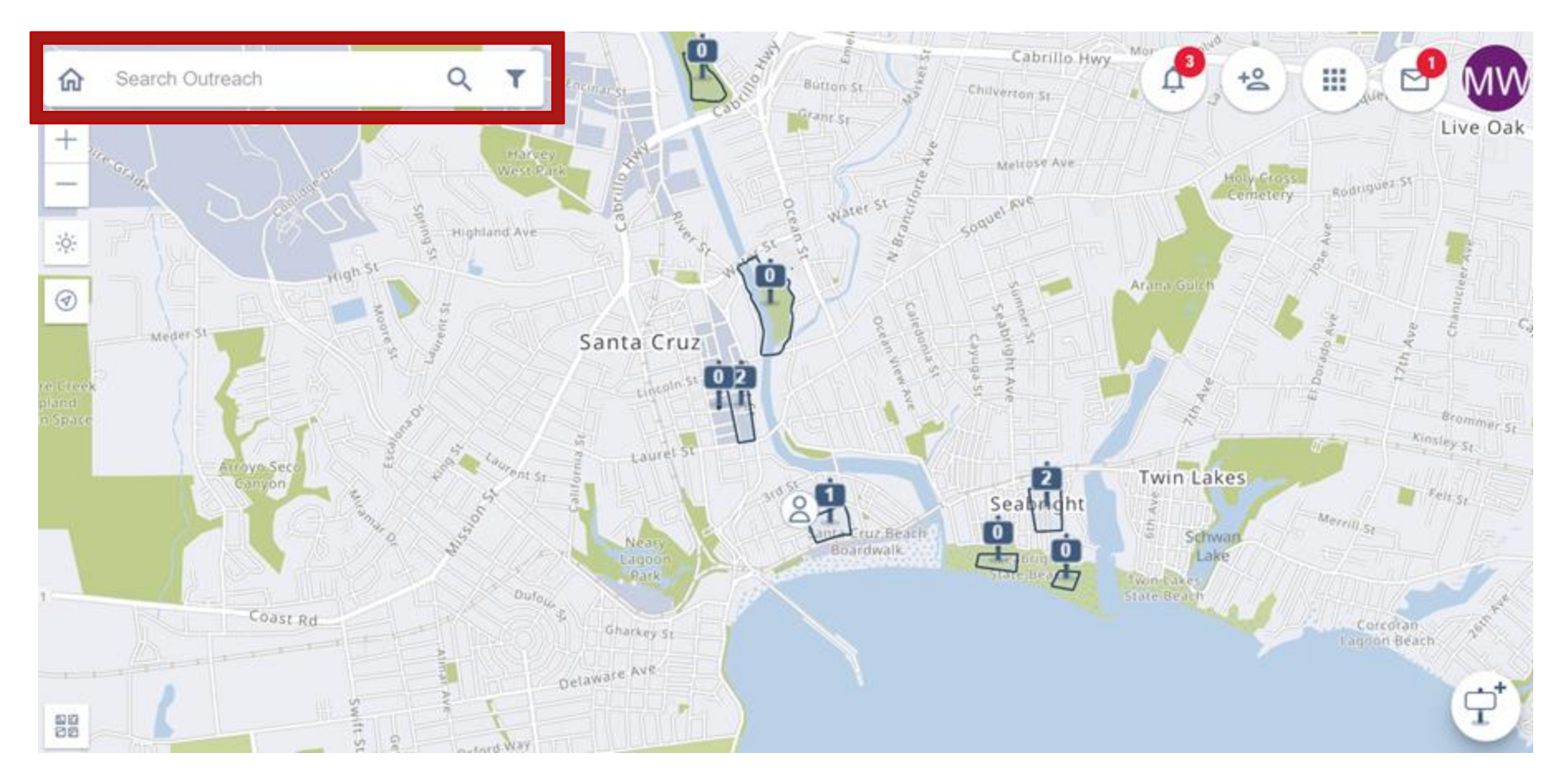

### **Overview of Features: Filters**

- View historic location data
- Filter for individuals, encampments, or assigned encampments
- Activate map layers

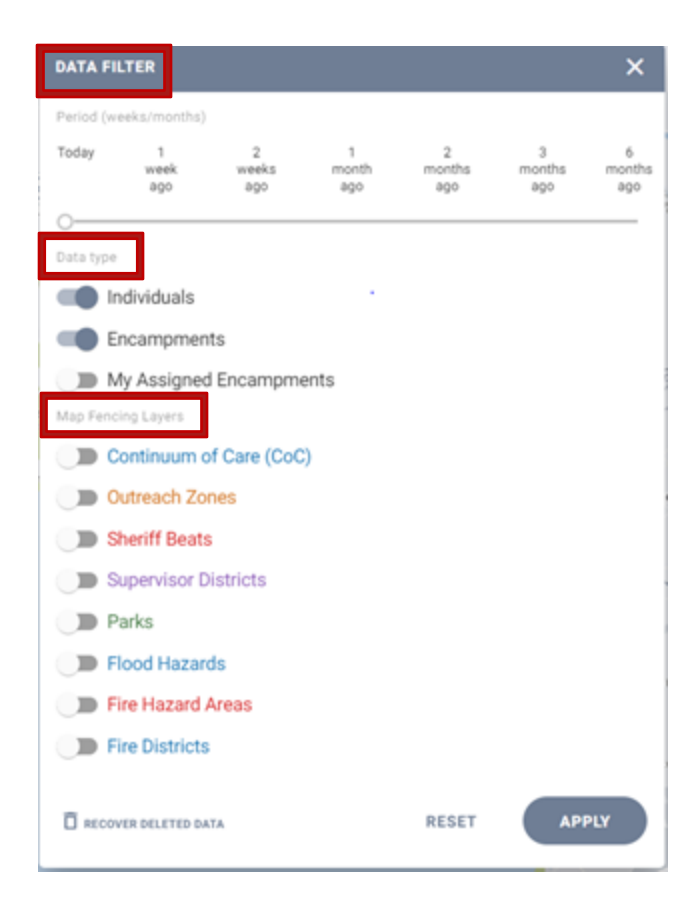

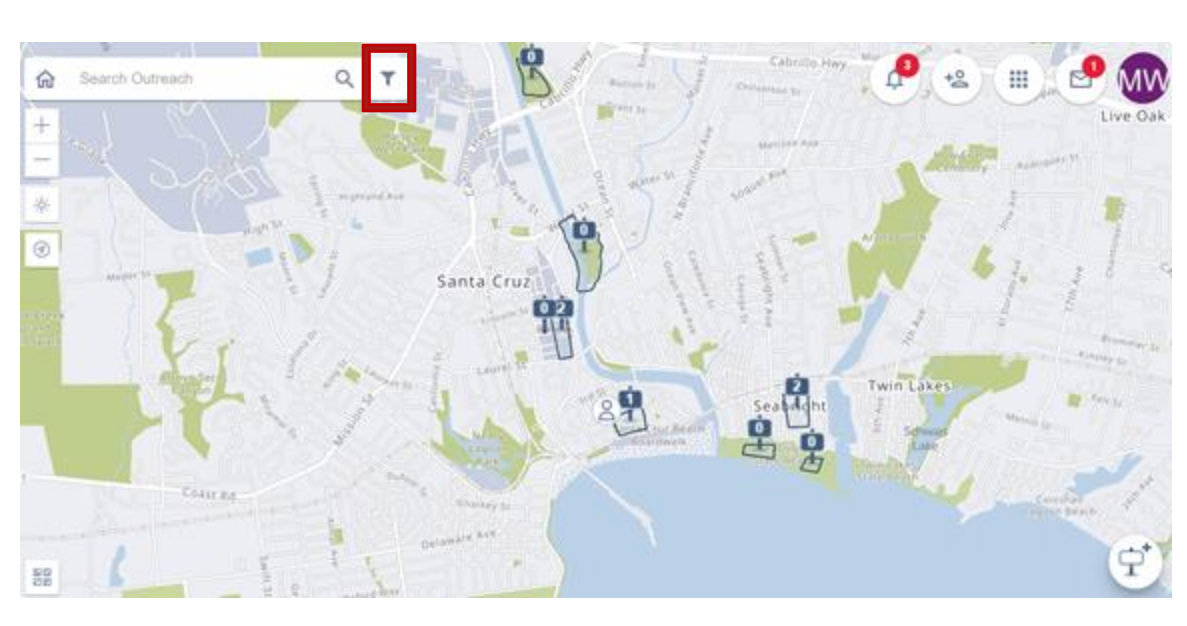

### **Overview of Features**

- Zoom in and out of the map
- View concentrations of clients and encampments using Heatmap or Clusterization view
- Mark a device's location by using the track location icon

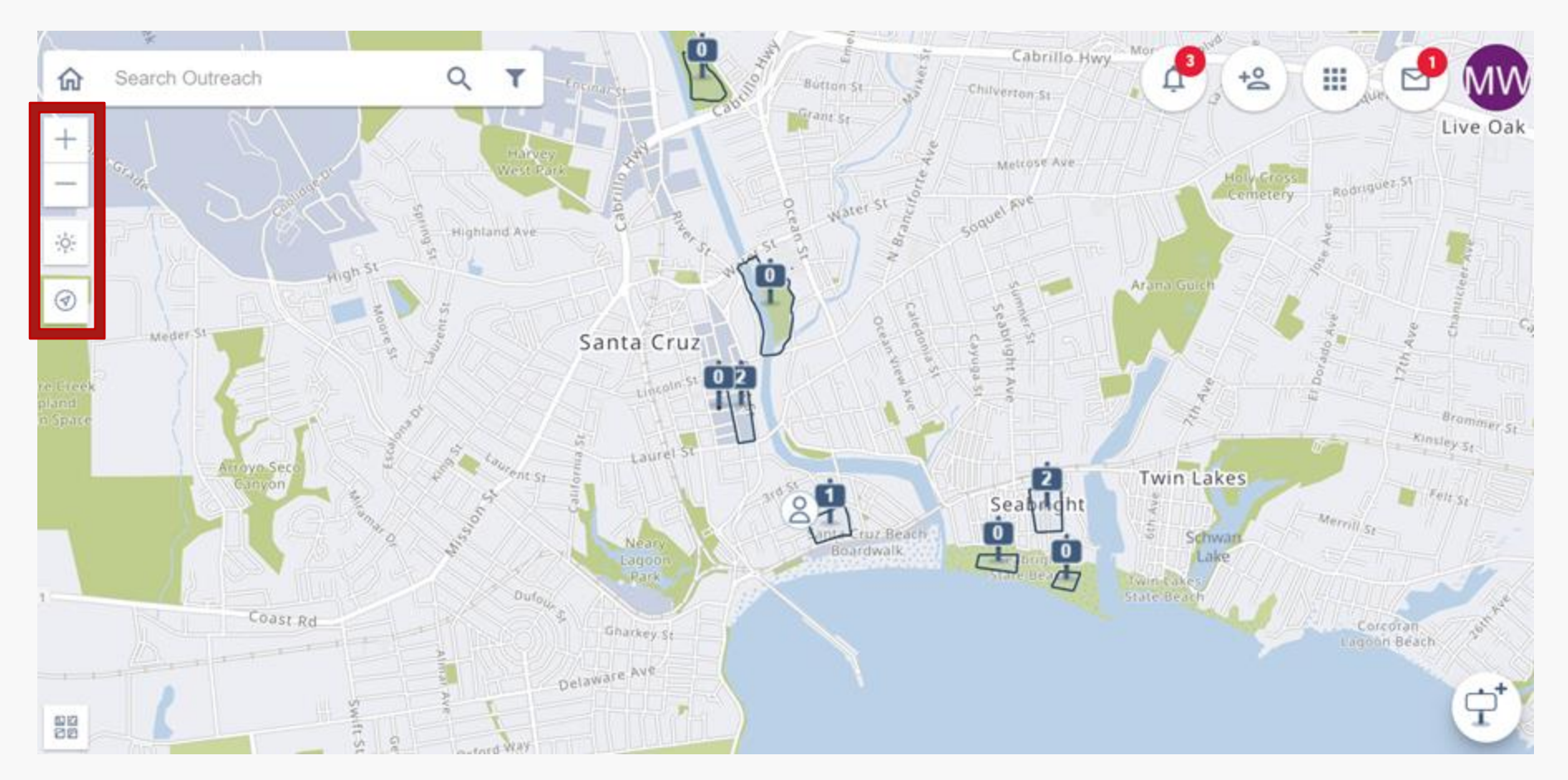

### **Overview of Features**

- Switch between map view and satellite view using the basemap icon
- Create an encampment using the encampment icon

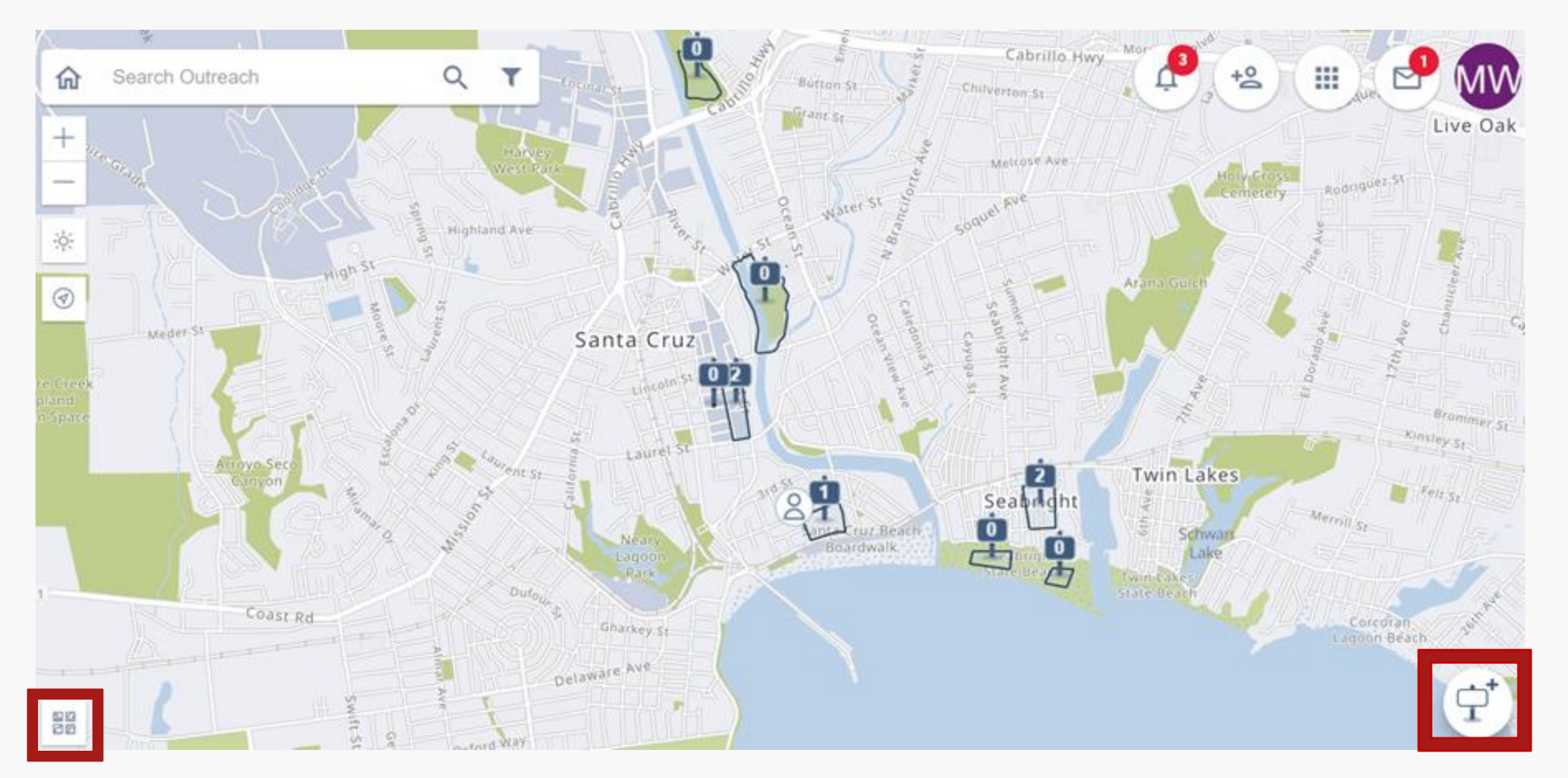

## **Encampment Creation**

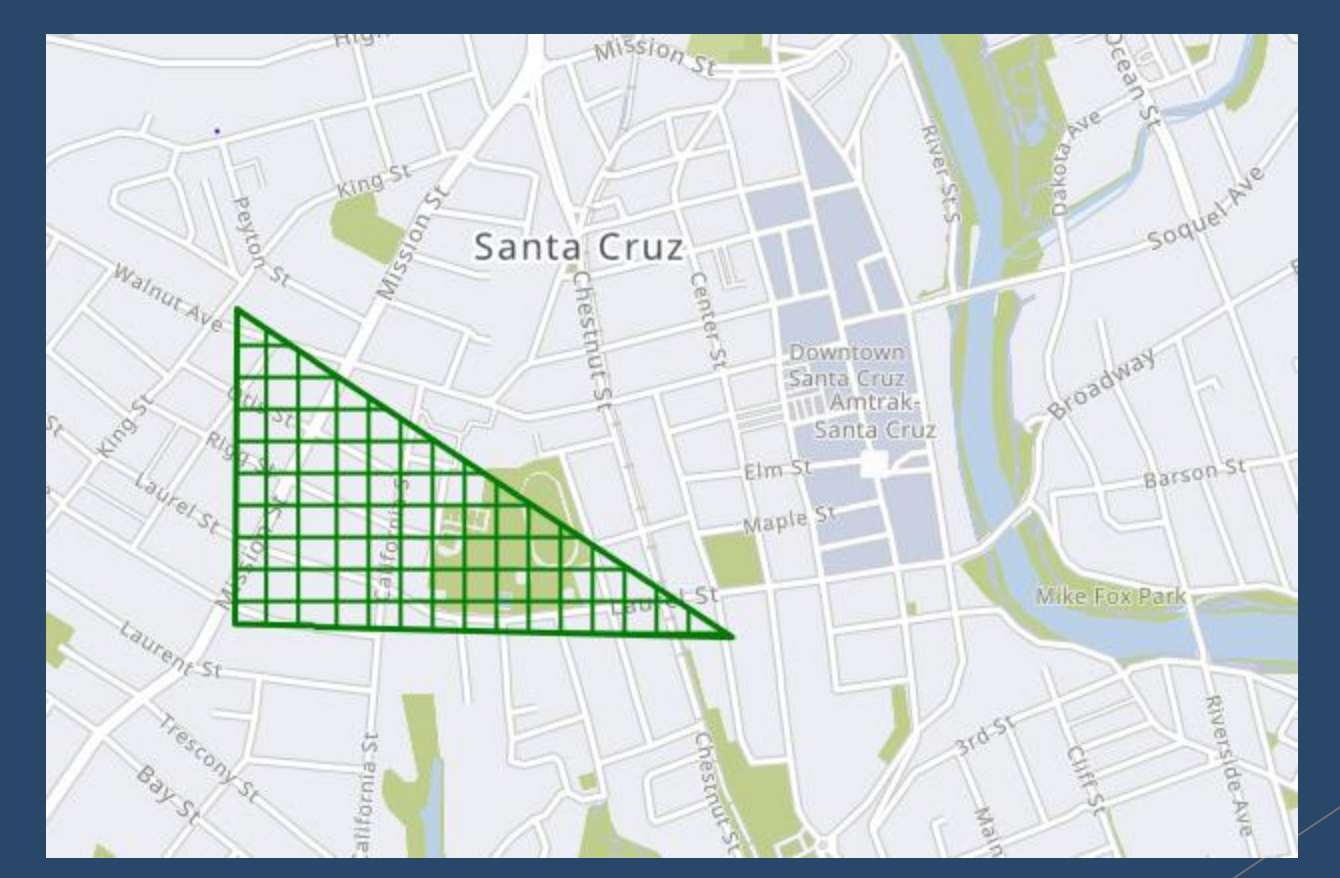

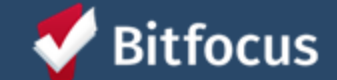

### **Definition of Encampment**

"Two or more tents, structures, or assembly of camping or sleeping equipment or personal property that appears to be used by two or more households for sheltering in places not meant for sleeping."

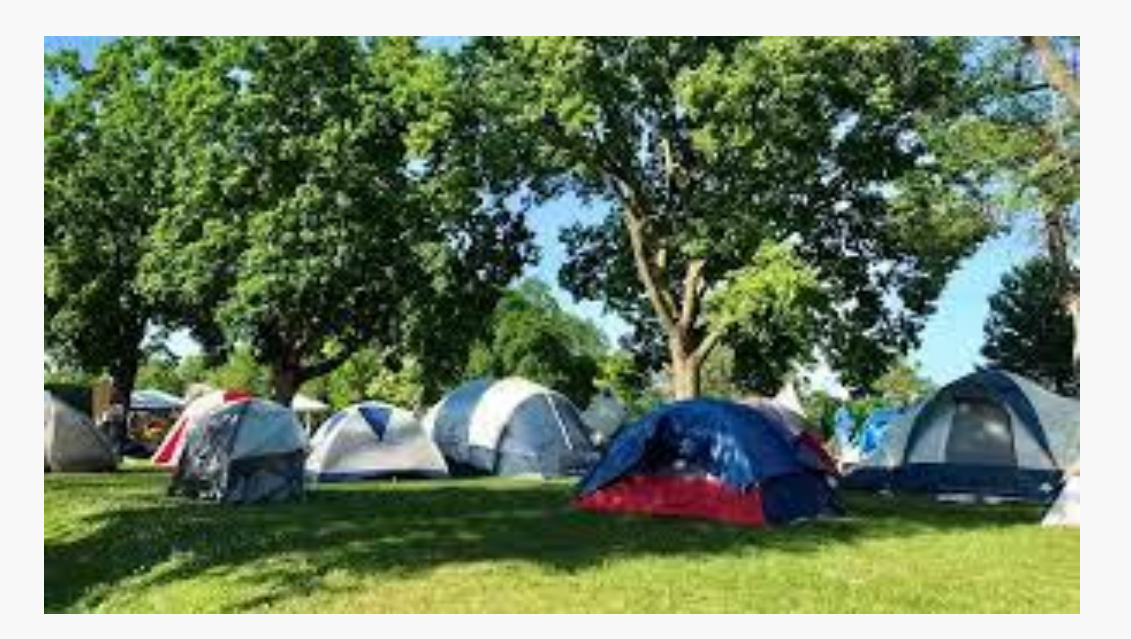

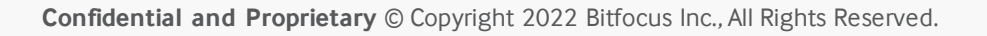

### How to Create an Encampment

- Navigate to the area you wish to start an encampment
- Using the icon at the bottom right, with the polygon tool, click to start to create the encampment
- Close the encampment fully and it will turn green
- After the encampment is created, the encampment screen will display for the user to fill out
- **Polygon Tool** creates clean lines and boarders for encampments.
- Snapping Tool creates 90 squares

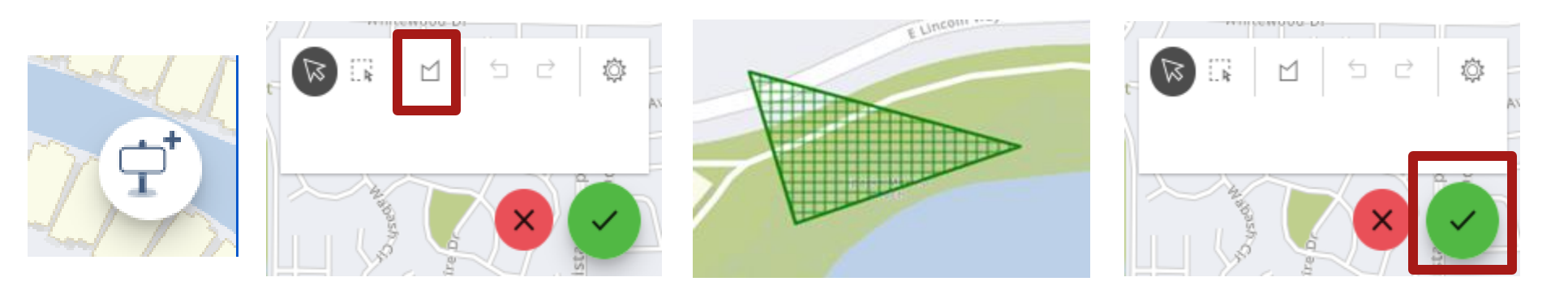

### **Overlapping Encampments**

- If a user attempts to create an encampment that overlaps another encampment, the grid will turn red and the system will prompt a warning.
- A warning will appear if an overlap is attempted.

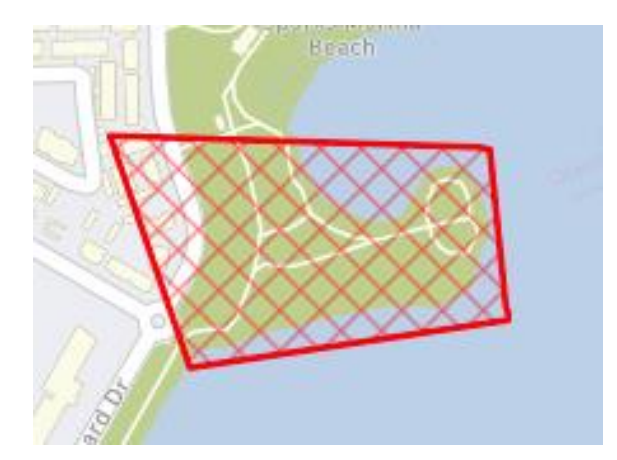

#### WARNING

Encampment boundaries overlap with an active existing Encampment in area. Creating a new Encampment can result in duplicate entries. Please redraw Encampment boundaries.

- Downtown Safe Parking (Encampment ID: EN75EC9667B)
- Benchlands (Encampment ID: EN9B3EF3F4F)

CLOSE

#### **Encampment Screen**

| Term                               | Definition                                                          |
|------------------------------------|---------------------------------------------------------------------|
| Encampment Status Update           | The day the user makes the update                                   |
| Encampment Start Date              | If new the date the encampment was created                          |
| Name                               | The name of the encampment                                          |
| Location and Site Accessibili      | ty                                                                  |
| Describe The Type of Site          | What does the camp look like? Where is the camp located?            |
| Describe Access Points             | In case of emergency, how best could folks be accessed in the camp? |
| Describe Structures                | Are there tents, or other structures observed?                      |
| Describe Camp Safety               | Will this camp interfere with pedestrian safety?                    |
| Number of Estimated Occupants      | How many folks are observed in the camp?                            |
| Indications of Children            | Do you see children's clothing, toys, diapers, etc?                 |
| Indication of Animals              | Are there pets present in the camp?                                 |
| Is there imminent work scheduled?  | Is there an event that is coming up?                                |
| Health Risk Factors                |                                                                     |
| Observation of Health Risk Factors | Does anyone in the camp have health risks?                          |
| Safety Risk Factors                |                                                                     |
| Observation of Safety Risk Factors | Does anyone in the camp have safety risks?                          |

| incampment Status Date *<br>05/01/2022 | Ē |
|----------------------------------------|---|
|                                        |   |
| incampment Start Date *                |   |
| 05/01/2022                             | Ē |
|                                        |   |
| lame *                                 |   |
| win Lakes test                         |   |
|                                        |   |
|                                        |   |
|                                        |   |

#### LOCATION AND SITE ACCESSIBILITY

Please describe the type of site (ex: sidewalk, roadway, wooded area, steep slope, park, private property, etc) \*

Test

1,

Please describe the best access points for Emergency Services in the event of an emergency. \* Test

🗄 AUDIT LOG

Ô

### **Encampment Status Update**

- Status update are required anytime encampment conditions change
- Review & update the encampment profile regularly
- Create status updates to the encampment screen by clicking on the encampment, make the changes and select "Save As New Status Update"
- Data filled out previously by other users will cascade and appear on the encampment assessment
- These updates can be seen on "Status History"

| NO                                                                                         |  |
|--------------------------------------------------------------------------------------------|--|
| Is imminent work, scheduled event, or closure scheduled at this site? *                    |  |
| No                                                                                         |  |
|                                                                                            |  |
| HEALTH RISK FACTORS                                                                        |  |
| Do you observe any health risk factors within the<br>encampment or individual residents? * |  |
| No -                                                                                       |  |
|                                                                                            |  |
| SAFETY RISK FACTORS                                                                        |  |
| Do you observe any safety risk factors within the<br>encampment or individual residents? * |  |
| No ~                                                                                       |  |
| Status: Active                                                                             |  |
|                                                                                            |  |
| SAVE                                                                                       |  |
| SAVE AS NEW STATUS LIDDATE                                                                 |  |

& 2 ×

Ō

🗎 AUDIT LOG

Benchlands

animals present in the encampment. \*

No

### Alerts & Notes

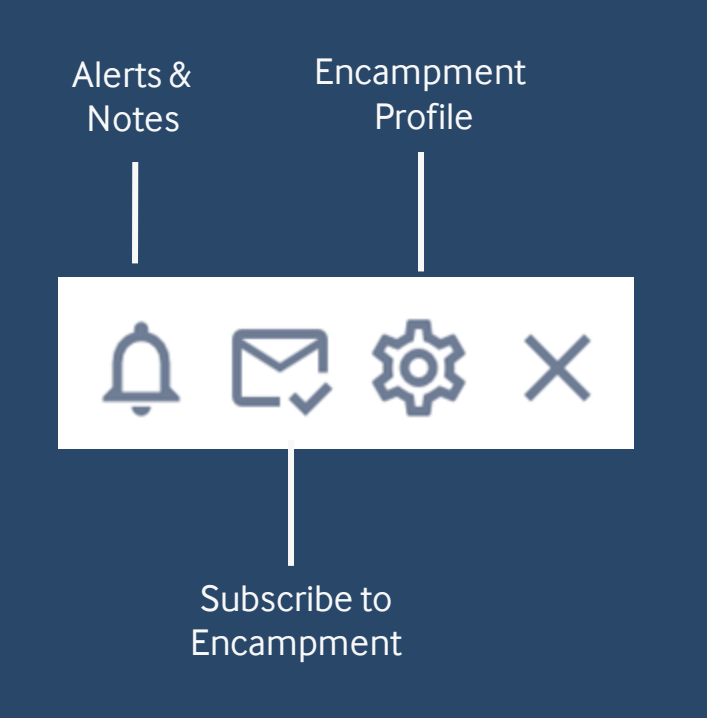

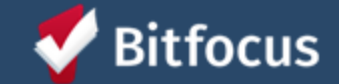

### **Outreach Alerts**

- Alerts notify all subscribed staff of an **emergency**:
  - Missing Person
  - Abatement Notice
  - Public Health Threat
  - Environmental Threat
  - Physical Threat
- Alert expiration date is 30 days
- Include any relevant photos or attachments
- All alerts are stored within the encampment profile

| Area  | Area Alerts & Notes                         |                   |            |  |
|-------|---------------------------------------------|-------------------|------------|--|
| ALER  | RTS   NOTES                                 |                   |            |  |
| Title |                                             | Author            | Date       |  |
| NEW   | Front Street<br>Embankment<br>Covid Cluster | Marti<br>Phillips | 06/15/2022 |  |
|       |                                             |                   |            |  |

### **Outreach Notes**

- Alerts notify all subscribed staff of **non-emergent** updates:
  - Field visit notes
  - Service requests
  - Increase or decrease in sites
  - Documentation of general conditions
- Outreach Notes should not be client specific
- Include any relevant photos or attachments
- All notes are stored within the encampment profile

| Are   | a Alerts & No                               | tes               |            | × |
|-------|---------------------------------------------|-------------------|------------|---|
| ALEF  | RTS   NOTES                                 |                   |            |   |
| Title | 1                                           | Author            | Date       |   |
| NEW   | Front Street<br>Embankment<br>Covid Cluster | Marti<br>Phillips | 06/15/2022 |   |
|       |                                             |                   |            |   |

### Adding Alerts & Notes

- Click on the encampment
- Select the bell icon
- Select Alert or Note
- Fill out the information completely
- Add a photo if applicable
- Hit "Save"

| ADD ALERT/NOTE                                                                          | × |
|-----------------------------------------------------------------------------------------|---|
| Alert or Note*                                                                          | _ |
| Title*                                                                                  | ¥ |
| Note*                                                                                   |   |
| PARAGRAPH $\checkmark$ 66 $\boxplus$ $\checkmark$ <b>B</b> <i>I</i> $\mathcal{O}$ := := |   |
|                                                                                         |   |
|                                                                                         |   |
| Attachments +                                                                           | 0 |

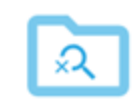

No files yet! Files will be displayed here when they are available.

SAVE

# Adding Clients to Encampments

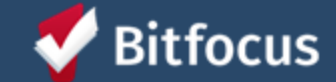

### Add Person to Encampment

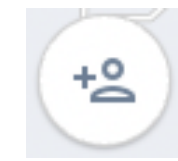

- Clients can be associated with one encampment at a time
- Clients should be added when encampment residence is confirmed
- Client location should be updated any time there is a change
- Client encampment history is available in Clarity's Location Tab

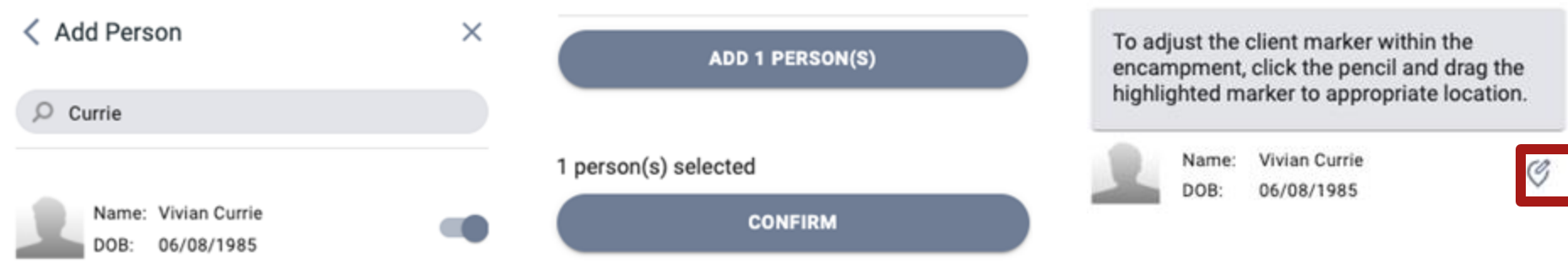

\*Geolocation can be used to specifically note exact location if known

# Moving Clients Between Encampments

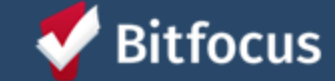

### **Moving Encampments**

- Navigate to encampment the person is currently staying
- Click "Move Person to Encampment"
- Search for Encampment you want to move client to
- Turn toggle on next to client's name you want to move
- Click "Move" > "Confirm"
- Click "Done" > Person has been added

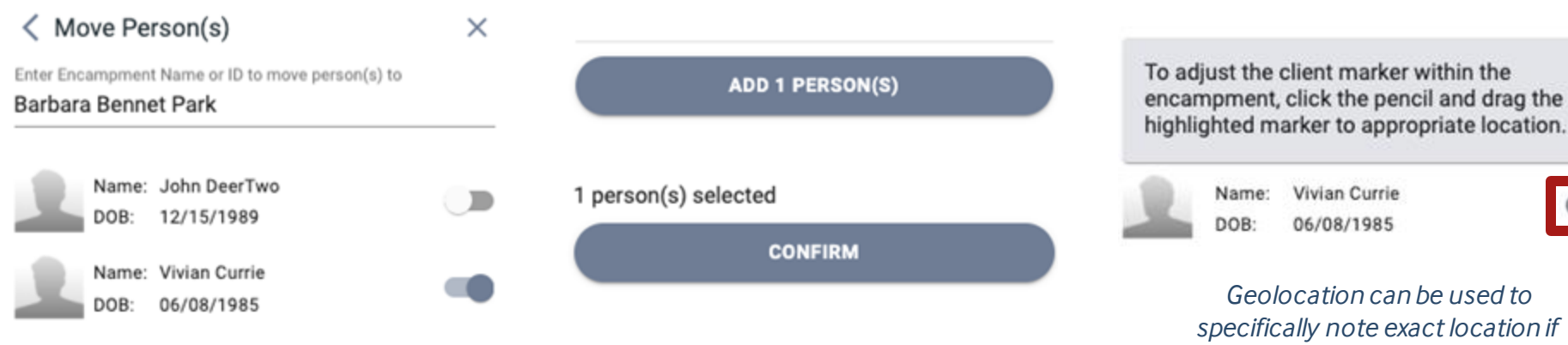

known

C

# Add Photo to Encampment

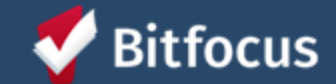

### Add Photo to Encampment

- Photos are used to help identify & locate encampments
- Do not include anyone in the photos
- Navigate to encampment
- Click "Add Photo to Encampment"
- Upload Photo
- Click "Apply"

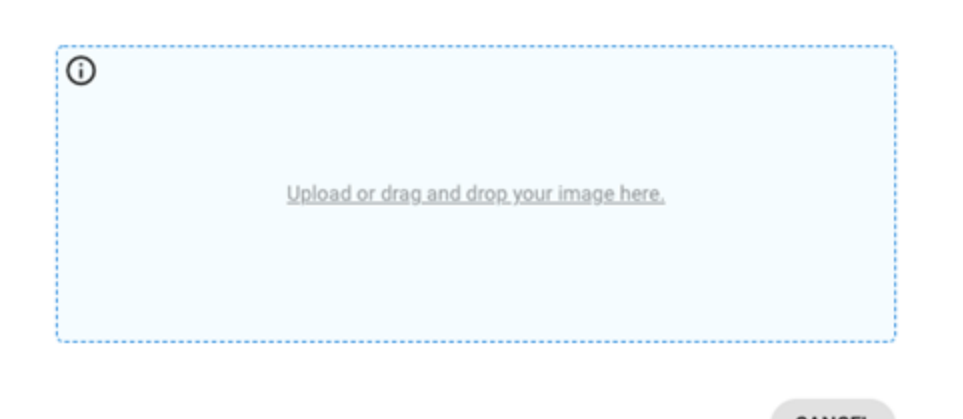

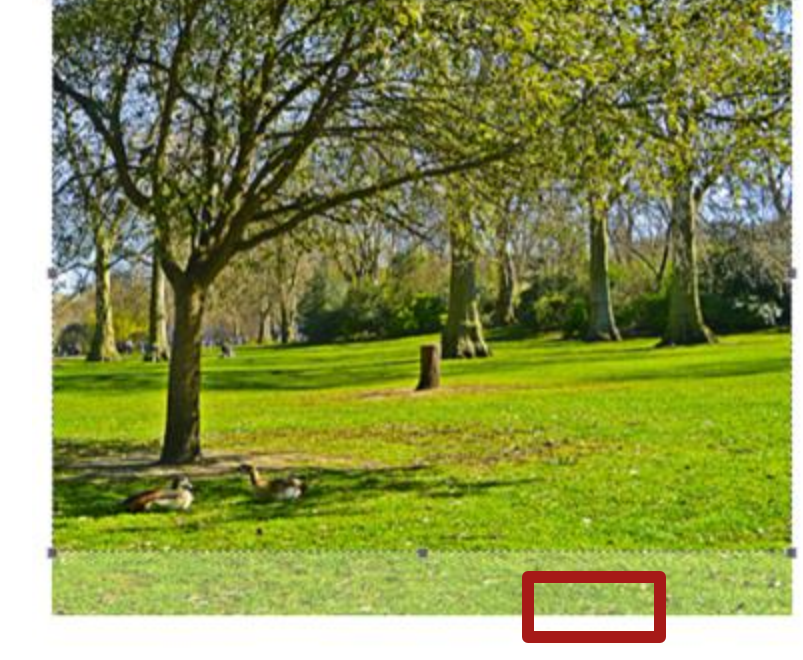

PPLY CANCEL

### Individuals & Outreach

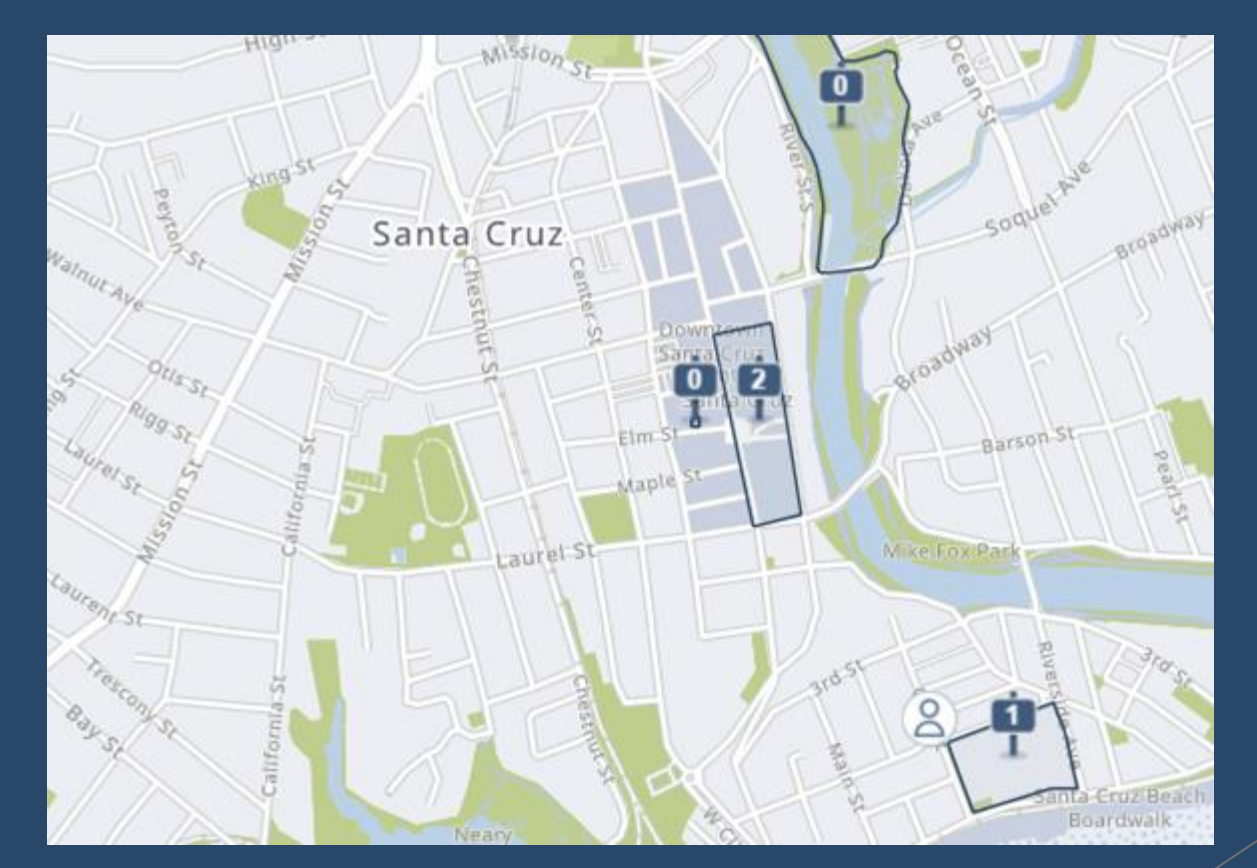

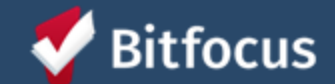

### How to Add Individuals

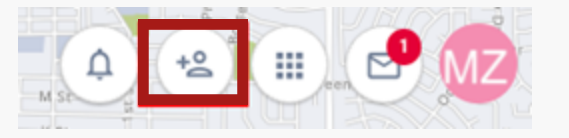

- Individuals are added to the map if they are currently living in a place not meant • for habitation.
- Click the icon in the top right "Add Individual to Map" •
- Search for Client using name, DOB, UDI or SSN •
- Toggle on the client you wish to add ٠
- Click "Add Person" > "Confirm"
- Use the Location pin to move them to desired area ٠
- Click "Done" •

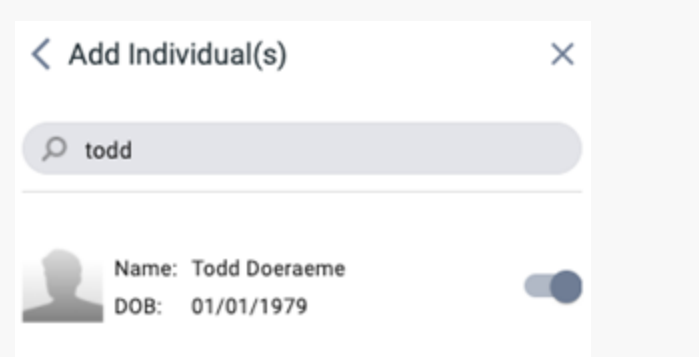

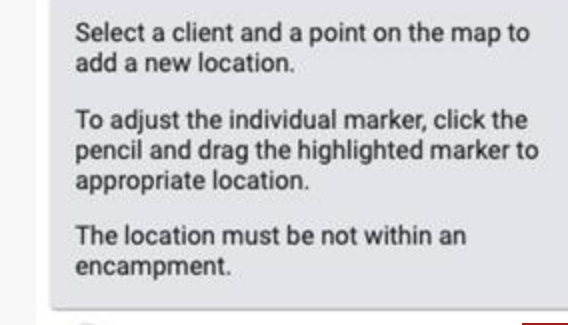

Todd Doeraeme

01/01/1979

C

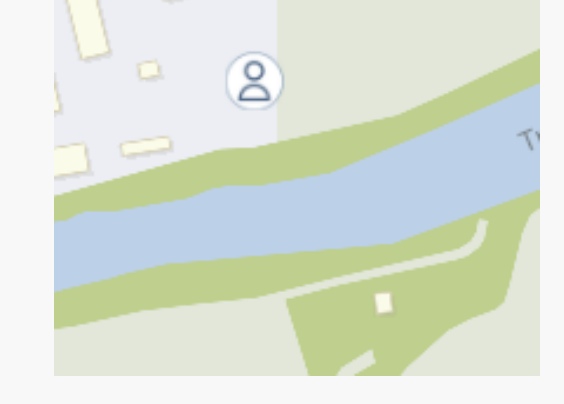

### Location Tab

| Туре | Select                                |            | ment | All                   |                      | ✓ Status  | Active                  | Active 🗸   |  |
|------|---------------------------------------|------------|------|-----------------------|----------------------|-----------|-------------------------|------------|--|
|      | Address                               |            |      | Last Updated<br>Staff | Type Location Date   |           | e Outreach              | Outreach   |  |
|      | A 3820 Capitola Rd, Capitola, Califor | nia, 95010 |      | Robert<br>Ratner      | Field<br>Interaction | 05/09/202 | 2 Capitola Ma<br>Camp 🚖 | all Hidden |  |

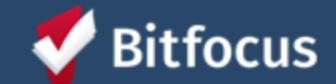

### **Clarity's Location Tab**

- All client locations are stored in a client's Clarity Profile under the Location Tab
- Specific location types are visible on Outreach
- Built-in indicators for current location

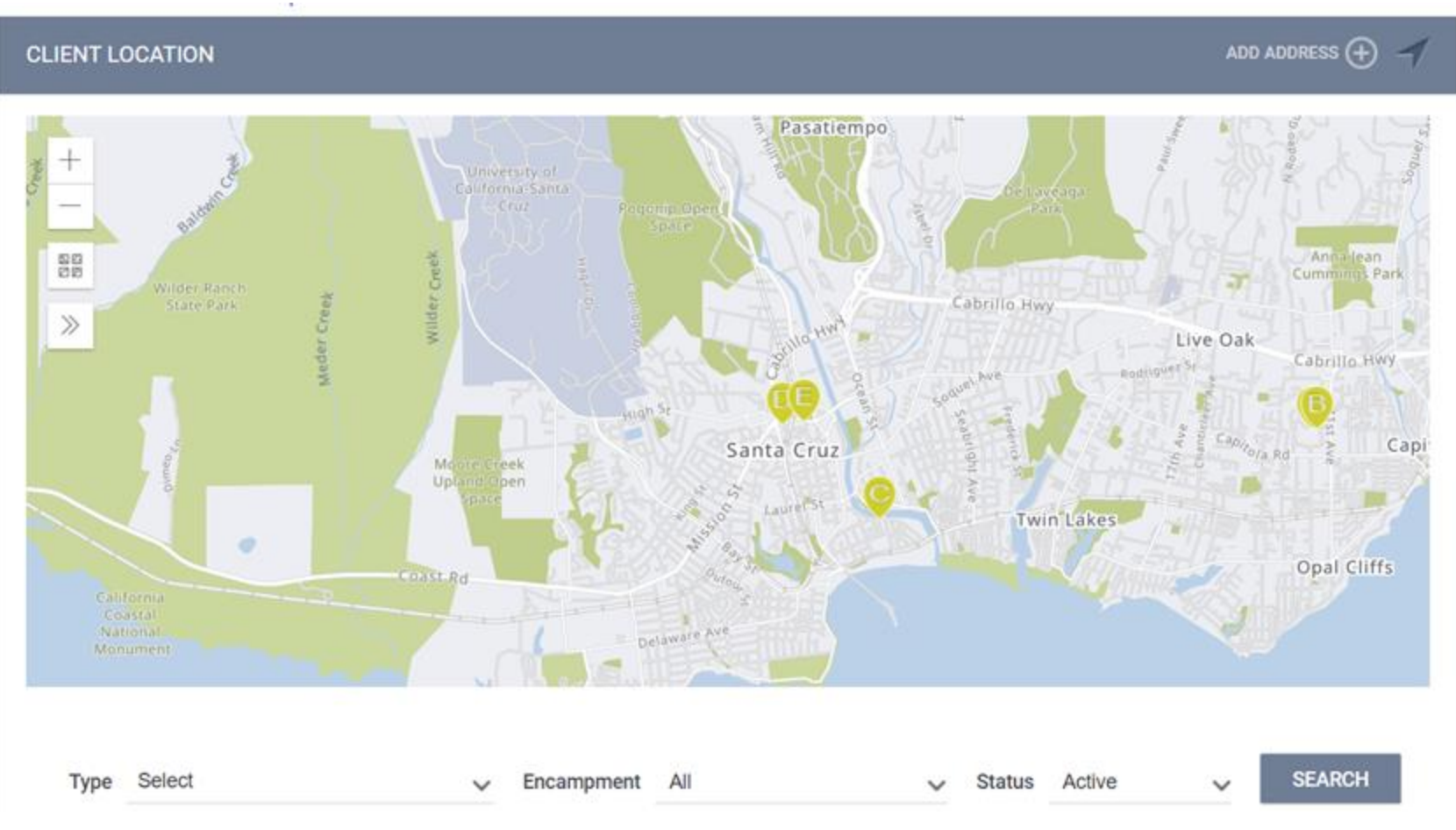

Confidential and Proprietary © Copyright 2022 Bitfocus Inc., All Rights Reserved.

### **Outreach Address Types**

All locations will be reflected on the map for 3 months:

#### Encampments

- Encampment
- Tunnel
- Safe Sleeping Program
- Field Interaction

### Individuals

- Vehicle (Not in Program)
- RV (Not in Program)
- Safe Parking Program
- Safe Sleeping Program
- Unsheltered & Alone
- Field Interaction

### Location Update Requirements

- Location updates must be made at least every 3 Months
- Location updates can be made from Outreach or the Location Tab
- Location date is visible from Outreach

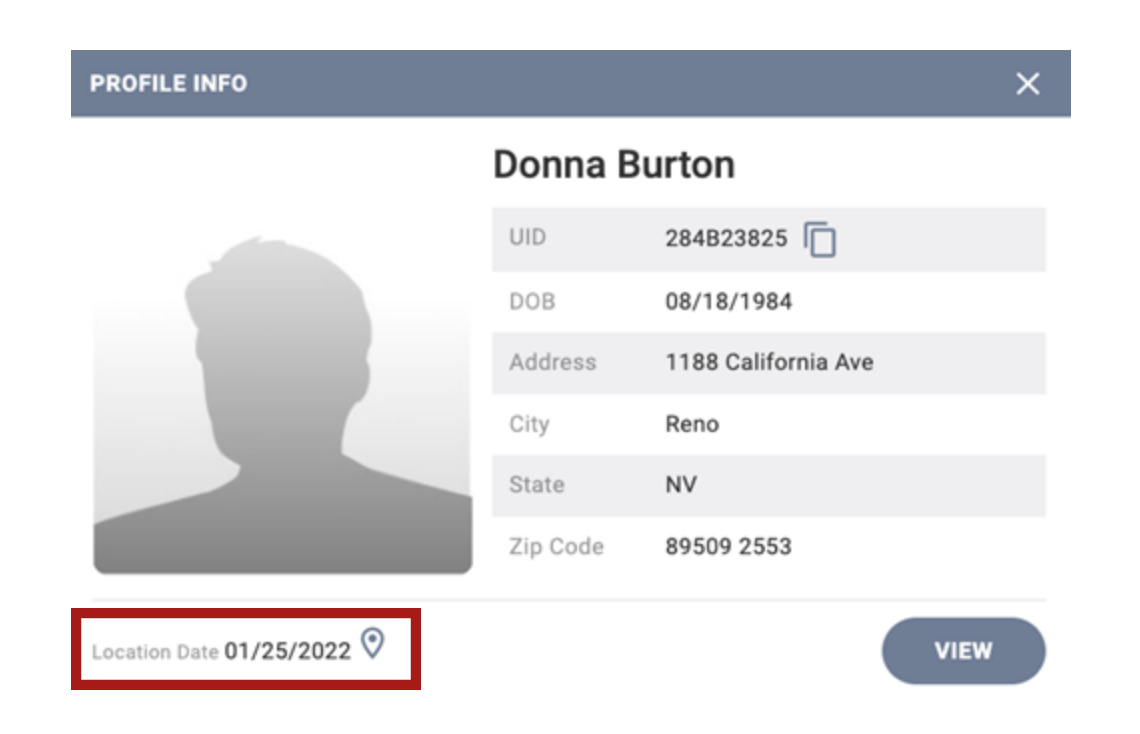

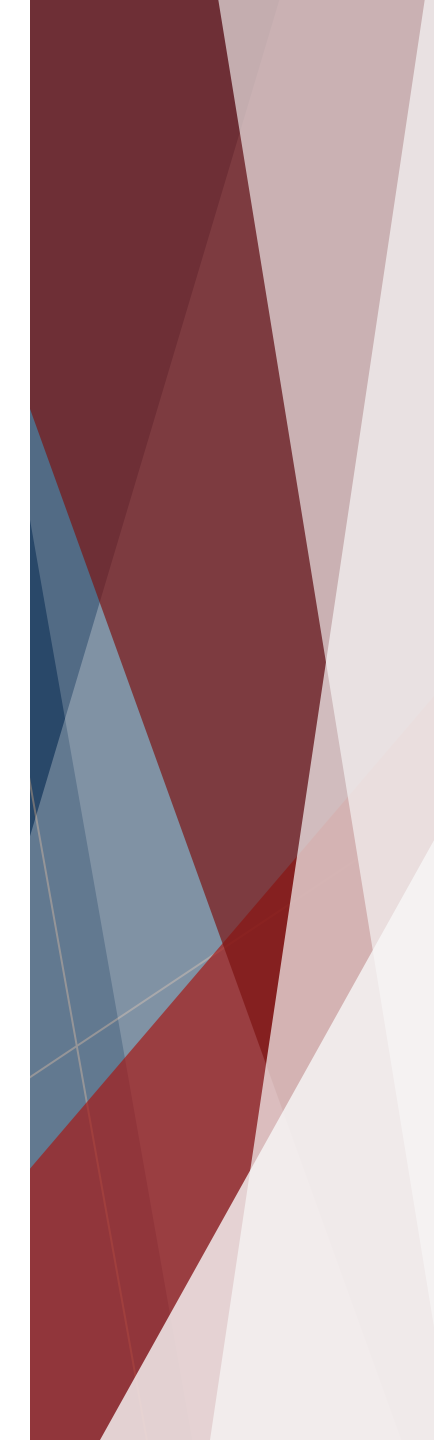

# Enrollment and Current Living Situation

| Enrollment    | History      | Provide Services | Assessments | Forms | × Exit                |
|---------------|--------------|------------------|-------------|-------|-----------------------|
| Assessm       | ients        |                  |             |       | LINK FROM ASSESSMENTS |
| Current Livir | ng Situation |                  |             |       | START                 |

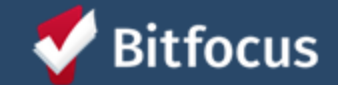

### **Current Living Situation Assessment**

- HUD Required Data Element
- Program-level assessment
- Must be recorded at every client contact
- Must be collected when *Date of Engagement* or *Project Start Date is recorded* or, at a minimum, every 90
  days (community specific rule)
- Added geolocation field for unsheltered individuals
- Optional field and data collection is highly encouraged
- Add an address or search for an existing encampment
- Designed to update the map with the client's most recent nighttime location

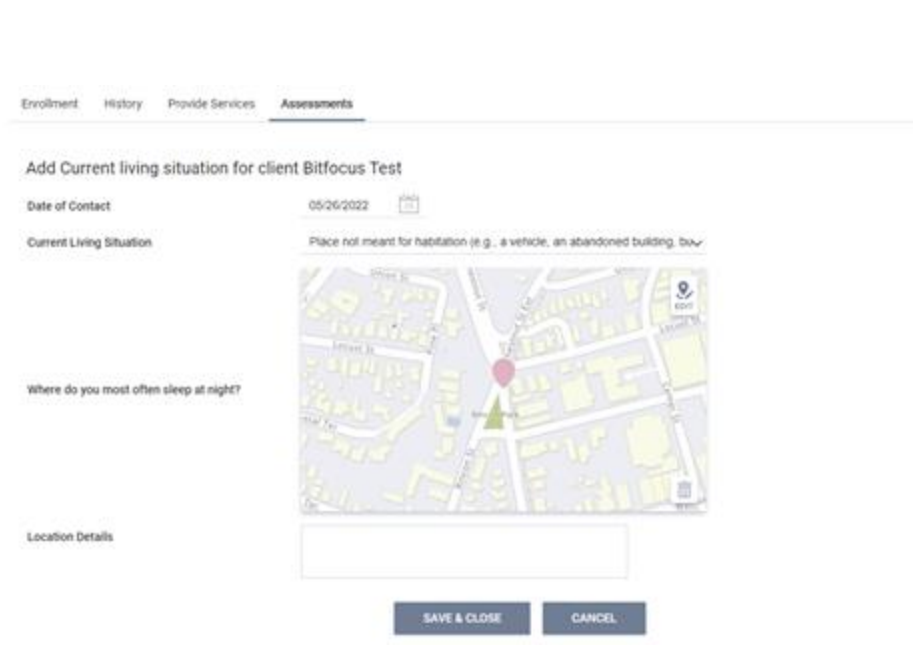

XER

# Housed & Deceased Badges

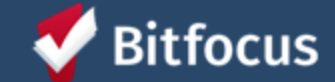

### Housed Badge

• When a client has a *Housing Move-In Date* or *Permanent Housing Destination* entered on the exit screen the "Housed" badge will show on their profile picture

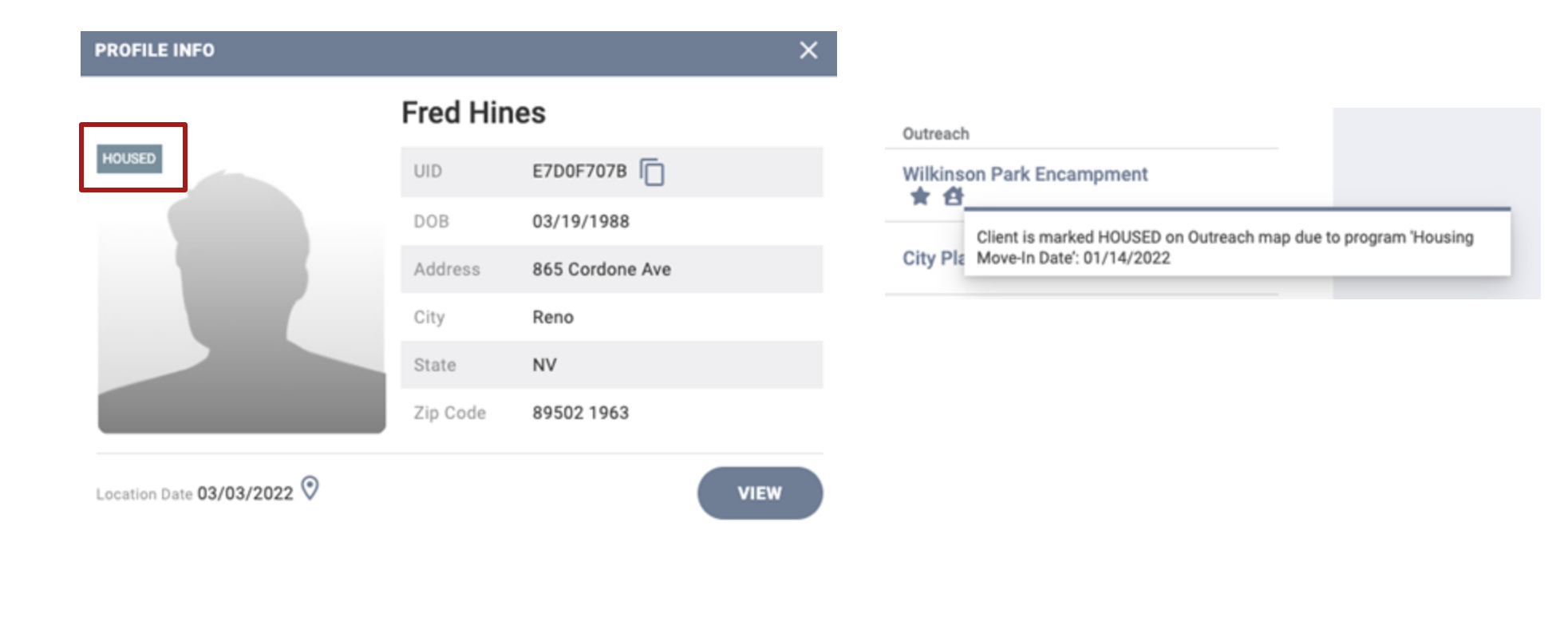

### **Deceased Badge**

• When a client is marked as deceased upon program exit, the deceased icon will display on their photo

| PROFILE INFO               |          |              | ×    |                                                           |
|----------------------------|----------|--------------|------|-----------------------------------------------------------|
|                            | Paul Gre | er           |      |                                                           |
| DECEASED                   | UID      | 04D512B22    |      | Outreach                                                  |
|                            | DOB      | 07/19/1999   |      | Individual ★ 🖸                                            |
|                            | Address  | 829 1/2 C St |      | Client is marked DECEASED on Outreach map due to becoming |
|                            | City     | Sparks       |      | Wilkinson Park Er                                         |
|                            | State    | NV           |      |                                                           |
|                            | Zip Code | 89431 4012   |      |                                                           |
| Location Date 02/24/2022 📀 |          | (            | VIEW |                                                           |

# **Benchlands Pilot**

Googl

& Zoning

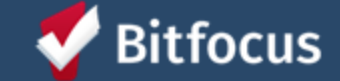

Confidential and Proprietary | © Copyright 2022 Bitfocus Inc., All Rights Reserved.

Waterst

CROCEP PROMIT GENERAL

### **Benchlands Background**

- City of Santa Cruz established this area as a safe sleeping zone last summer
- Rapid growth of this encampment
- City called for all to vacate the park by end of April 2022

- Public perception vs. reality
- Why do we need information about the Benchlands?
  - How are you going to help?

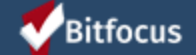

### Pilot for This Training Group!

- Between Training 1 (6/15/22) and Training 2 (6/29/22) we would like for this group to:
  - Add **5 Clients** to the Benchlands
  - Provide **meaningful engagement** with unhoused individuals
  - Link Outreach efforts in the field to Clarity Human Services

- Details and Next Steps:
  - Access to Outreach in the Live Site
  - Bitfocus will provide Office Hours on June 22<sup>nd</sup>

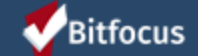

### Setting up Benchlands Encampment

Let's practice before we send you out in the field!

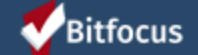

## Q&A

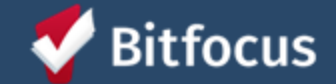

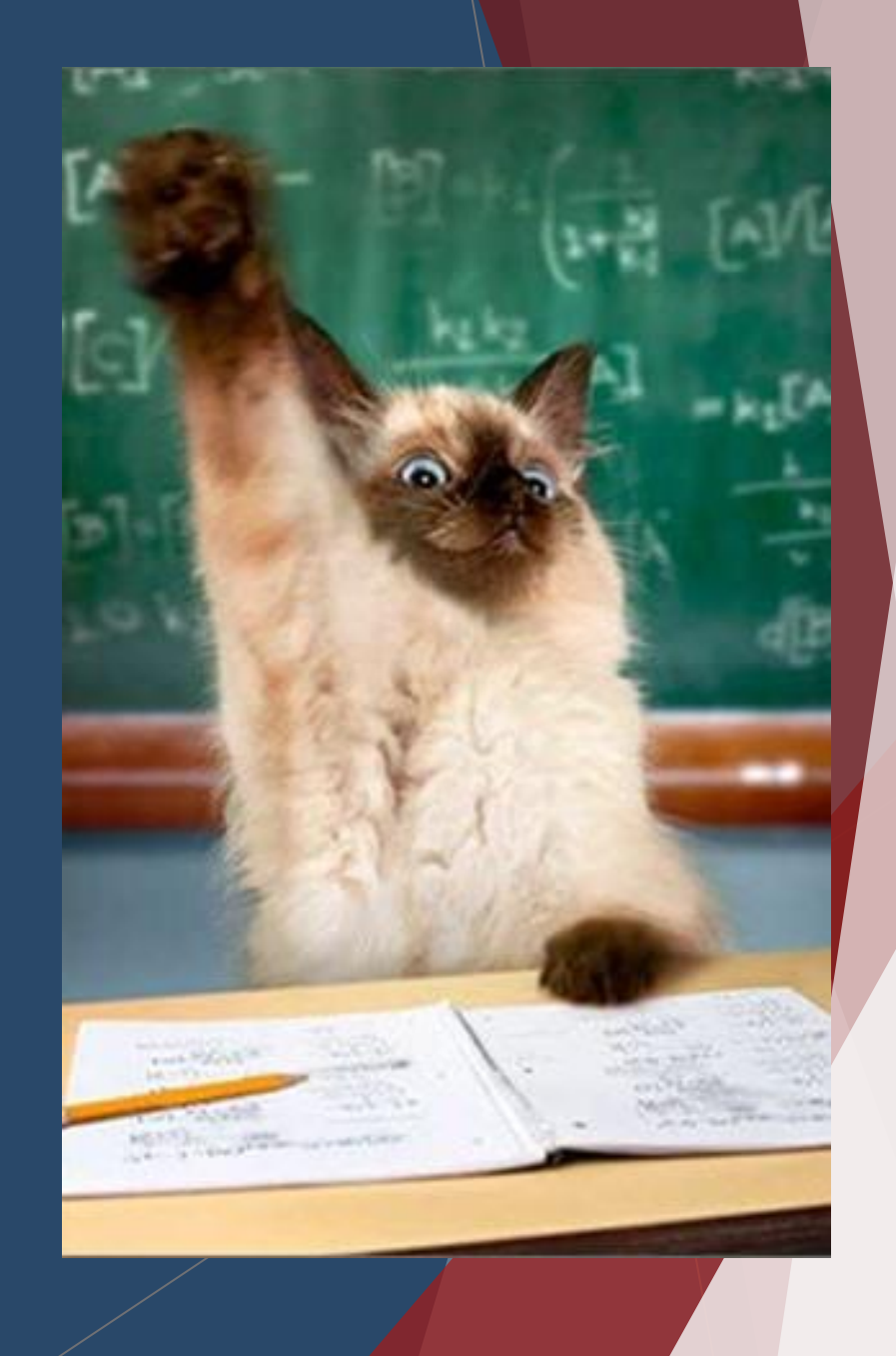